# Hvernig tengja á matsblöð við marklýsinguna í ePortfolio Leiðbeiningar til kandídata

Inga Sif Ólafsdóttir Kennslustjóri kandídata

# Þú opnar ePortfolio og þá kemur þessi skjámynd

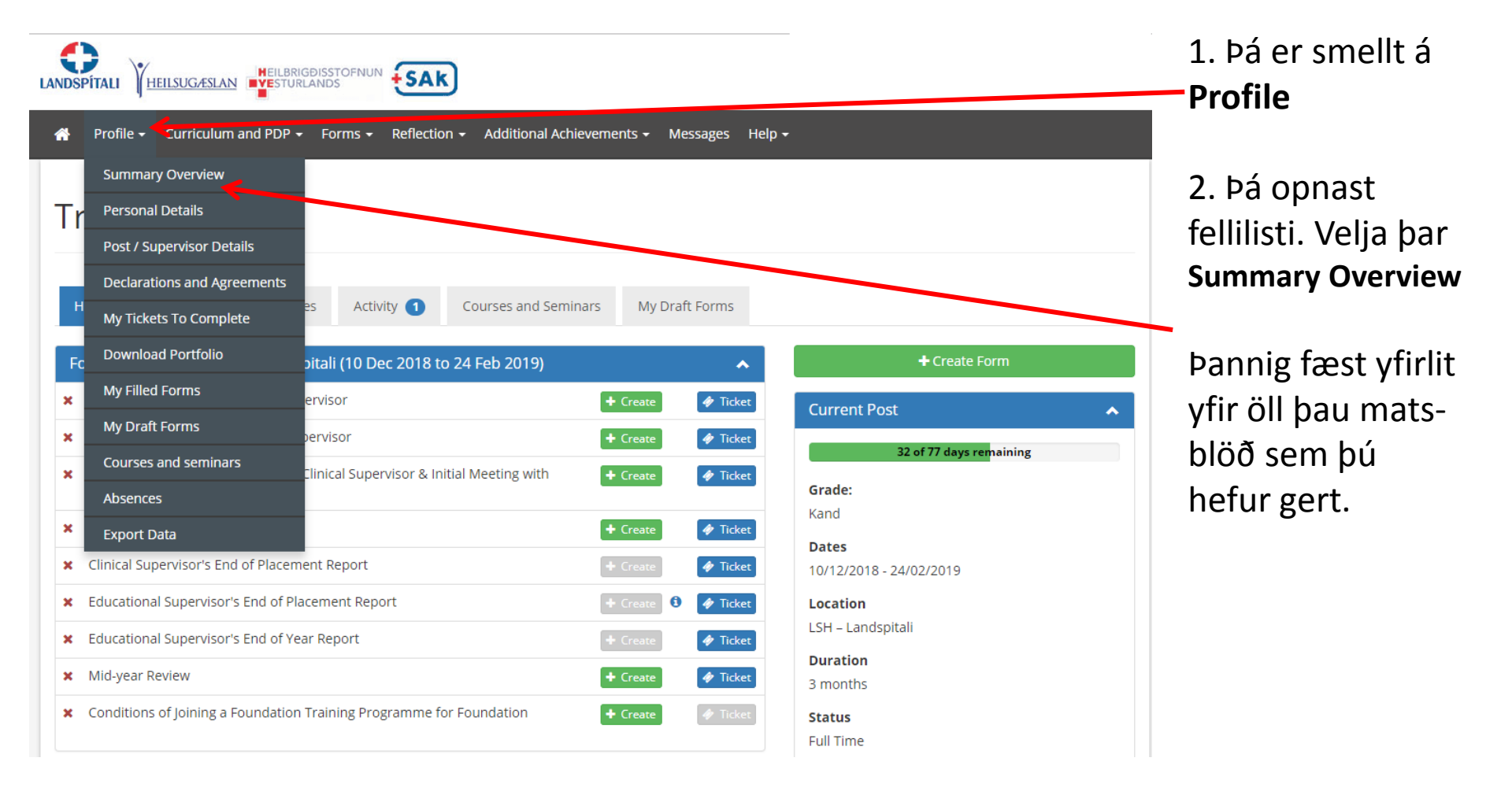

#### Þá er skrollað niður og það matsblað opnað sem á að tengja við marklýsinguna

| <ul> <li>Profile - Curriculum and PDP - Forms</li> <li>ARCP Supporting evidence form</li> <li>Placement Supervision Group Feedback 1</li> <li>Team Assessment Behaviour (TAB)</li> <li>Self TAB</li> <li>Summary TAB</li> <li>Core Procedures</li> </ul> | Reflection         Additional Achievements      Messages Help                      | <ul> <li>+ Create</li> <li>+ Create</li> <li>Q 6 Submissions</li> <li>+ Create</li> <li>Q 1 Submission</li> <li>+ Create</li> <li>+ Create</li> <li>+ Create</li> </ul> | Ef velja á<br>DOPS þá er<br>smellt á þau<br>eyðublöð. |
|----------------------------------------------------------------------------------------------------|------------------------------------------------------------------------------------|----------------------------------------------------------------------------------------------------|-------------------------------------------------------|
| Direct Observation Of Procedural Skills (                                                                                                    | DOPS)                                                                              | Q 2 Submissions                                                                                                    | Þá opnast                                             |
| Case Based Discussion (CBD)                                                                                                    | 9                                                                                  | • Create •                                                                                                    | <ul> <li>næsta síða</li> <li>með þessum</li> </ul>    |
| Developing the Clinical Teacher                                                                                                    |                                                                                    | - Create                                                                                                    |                                                       |
| Ticket Request Add New SLE                                                                                                    | - + Create 0                                                                       | pá má smella                                                                                                    |                                                       |
| Select Year or Post: Select All                                                                                                    | ¥                                                                                  | - + Create                                                                                                    | á View til að                                         |
|                                                                                                    | View Colominations                                                                 | - + Create                                                                                                    | skoða hvað                                            |
| SLE<br>Kand - LSH – Landspitali - Icelandic Foundation Programm                                                                                                    | ne (15 Oct 2018 to 09 Dec 2018)                                                    |                                                                                                    | rétt er að                                            |
| Direct Observation Of Procedural Skills (DOPS)                                                                                                    | 06 Nov 2018 (uppsetning á bláæðalegg) (Valdís Anna Garðarsdóttir) 🛹                | Q View                                                                                                    | tengia við                                            |
|                                                                                                    | 06 Nov 2018 (Bláæðastunga) (Íris Gísladóttir) 📣                                    | Q View % Link                                                                                                    |                                                       |
| Mini-clinical evaluation exercise (mini-CEX)                                                                                                    | 02 Nov 2018 (Saga/skoðun hjá sjúklingi með brjóstverk) (Sigurdur Jon<br>Juliusson) | Q View % Link                                                                                                    | hnappinn.                                             |

#### Þá er skrollað neðst í matsblaðið og smellt á Links

| <b>^</b> | Profile <del>-</del> | Curriculum and PDP $-$    | Forms 🗸  | Reflection <del>-</del> | Additional Achievements - | Messages | Help <del>-</del> |            |
|----------|----------------------|---------------------------|----------|-------------------------|---------------------------|----------|-------------------|------------|
| Т        | rainer's Nar         | ne:                       |          |                         |                           |          |                   |            |
|          | Valdís Anna          | Garðarsdóttir             |          |                         |                           |          |                   |            |
| Т        | rainer's Pos         | ition:                    |          |                         |                           |          |                   |            |
| C        | GP                   |                           |          |                         |                           |          |                   |            |
| C        | Consultan            | t                         |          |                         |                           |          |                   |            |
| C        | ST3 or abo           | ve / SPR                  |          |                         |                           |          |                   |            |
| C        | ST/CT 1/2            |                           |          |                         |                           |          |                   |            |
| 0        | • Other              |                           |          |                         |                           |          |                   |            |
| If       | Other (plea          | ise specify):             |          |                         |                           |          |                   |            |
|          | nurse                |                           |          |                         |                           |          |                   |            |
| G        | MC / Other           | Registration Number:      |          |                         |                           |          |                   |            |
|          | 3911                 |                           |          |                         |                           |          |                   |            |
| т        | rainer's Em          | ail:                      |          |                         |                           |          |                   |            |
|          | valdisag@la          | ndspitali.is              |          |                         |                           |          |                   |            |
| н        | ave you bee          | en trained in providing f | eedback? |                         |                           |          |                   |            |
| 0        | • Yes                | No                        |          |                         |                           |          |                   |            |
|          |                      |                           |          |                         |                           |          |                   | ♥          |
|          |                      |                           |          |                         |                           |          | -                 |            |
|          |                      |                           |          |                         |                           |          |                   | Links Back |

# Þá opnast fellilisti

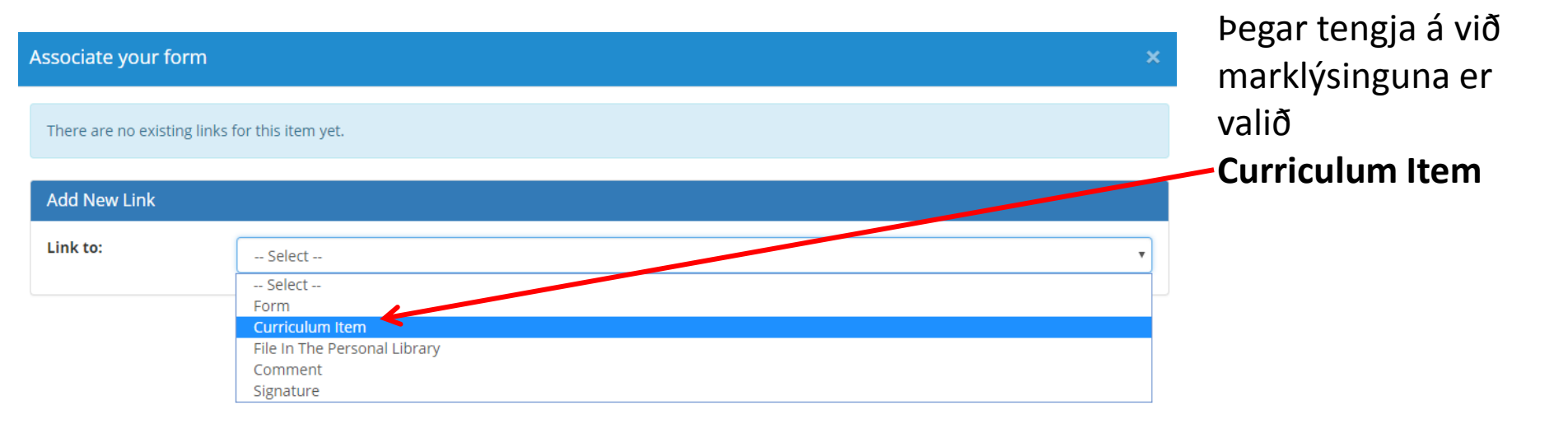

### Athugið að velja aðeins 4 - 6 atriði úr marklýsingunni

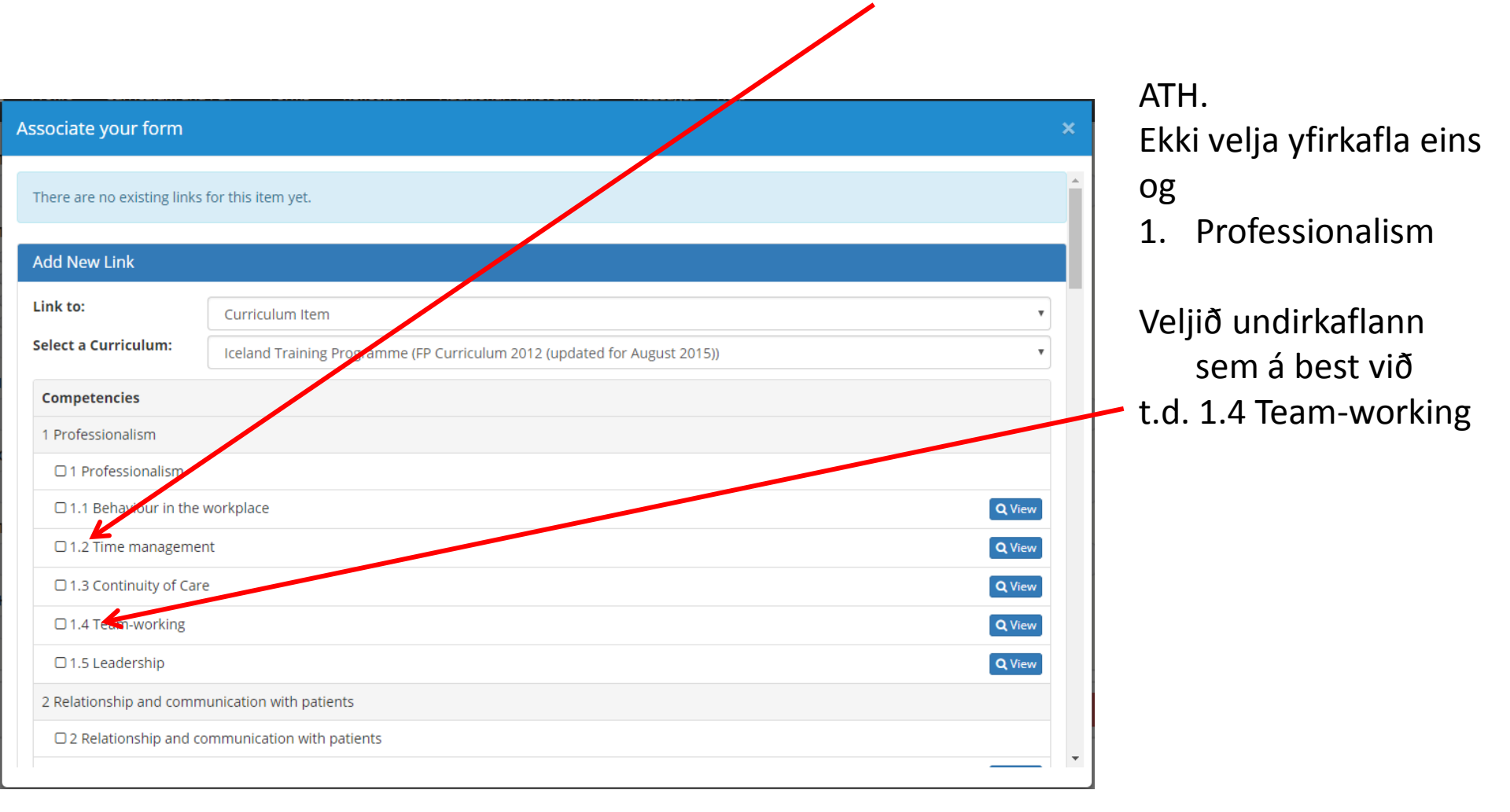

# Hér hefur verið linkað við örugga notkun á lækningatækjum

| Associate your form                                                      | ×      |
|--------------------------------------------------------------------------|--------|
| □ 6.2 Evidence, guidelines, care protocols and research                  | Q View |
| 7 Good clinical care                                                     |        |
| □ 7 Good clinical care                                                   |        |
| □ 7.1 Makes patient safety a priority in clinical practice               | Q View |
| □ 7.2 Ensures correct patient identification                             | Q View |
| □ 7.3 History and examination                                            | Q View |
| □ 7.4 Diagnosis and clinical decision making                             | Q View |
| □ 7.5 Undertakes regular patient review                                  | Q View |
| □ 7.6 Safe prescribing                                                   | Q View |
| ☑ 7.7 Safe use of medical devices                                        | Q View |
| □ 7.8 Infection control and hygiene                                      | Q View |
| □ 7.9 Medical record-keeping and correspondence                          | Q View |
| □ 7.10 Interface with different specialties and with other professionals | Q View |
| 8 Recognition and management of the acutely ill patient                  |        |
| □ 8 Recognition and management of the acutely ill patient                |        |
| □ 8.1 Promotiv assesses the acutely ill_collapsed or unconscious patient | O View |

#### Þá birtast þau atriði í marklýsingunni sem þú hefur tengt við matsblaðið

| GMC / Other Regist | ration Number:                                           |
|--------------------|----------------------------------------------------------|
| 3911               |                                                          |
| Trainer's Email:   |                                                          |
| valdisag@landspita | ali.is                                                   |
| Have you been trai | ned in providing feedback?                               |
| 🖲 Yes 🔍 No         |                                                          |
|                    |                                                          |
|                    |                                                          |
|                    | Links Back                                               |
|                    |                                                          |
| Existing Links     |                                                          |
| Curriculum Item    | 2.2 Communication with patients                          |
| Curriculum Item    | 7.1 Makes patient safety a priority in clinical practice |
| Curriculum Item    | 7.8 Infection control and hygiene                        |
| Curriculum Item    | 12.2 IV Cannulation                                      |
| Curriculum Item    | 7.7 Safe use of medical devices                          |

#### Til að skoða hversu mikið þú hefur tengt við marklýsinguna þá smellir þú á Curriculum and PDP

| 🖀 Profile <del>-</del> | Curriculum and PDP - Forms - Reflection - Additional Achievements - Messages Help -                                                          |  |  |  |  |  |
|------------------------|----------------------------------------------------------------------------------------------------|--|--|--|--|--|
| nurse                  | Personal Development Plan                                                                                                    |  |  |  |  |  |
| GMC / Other            | Iceland Training Programme (FP Curriculum 2012 (updated for August 2015))                                                                    |  |  |  |  |  |
| 3911                   |                                                                                                    |  |  |  |  |  |
| Trainer's Email:       |                                                                                                    |  |  |  |  |  |
| valdisag@lar           | ndspitali.is                                                                                                    |  |  |  |  |  |
| Have you bee           | en trained in providing feedback?<br>No                                                                                                    |  |  |  |  |  |
|                        | Links Back                                                                                                    |  |  |  |  |  |
| Existing Links         |                                                                                                    |  |  |  |  |  |
| Curriculum Item        | 2.2 Communication with patients                                                                                                    |  |  |  |  |  |
| Curriculum Itom        |                                                                                                    |  |  |  |  |  |
| Cumculum iten          | n 7.1 Makes patient safety a priority in clinical practice                                                                                   |  |  |  |  |  |
| Curriculum Item        | n     7.1 Makes patient safety a priority in clinical practice       n     7.8 Infection control and hygiene                                 |  |  |  |  |  |
| Curriculum Item        | n     7.1 Makes patient safety a priority in clinical practice       n     7.8 Infection control and hygiene       n     12.2 IV Cannulation |  |  |  |  |  |

#### Þá opnast yfirlitsmynd. Markmiðið að hafa tengt matsblöðin við alla kafla í marklýsingunni og við sem allra flesta undirkafla

| A Profile - Curriculum and PDP - Forms - Reflection - Additional Achievements | ✓ Message | s Help <del>-</del> |        |   |   |
|-------------------------------------------------------------------------------|-----------|---------------------|--------|---|---|
| 1 Professionalism                                                             | 0 links   | (0/6)               | (0/6)  | Ţ | • |
| 2 Relationship and communication with patients                                | 3 links   | (0/6)               | (0/6)  | Ţ | 0 |
| 3 Safety and clinical governance                                              | 1 links   | (0/3)               | (0/3)  | Ţ | 0 |
| 4 Ethical and legal issues                                                    | 0 links   | (0/4)               | (0/4)  | Ţ | 0 |
| 5 Teaching and training                                                       | 0 links   | @ (0/1)             | (0/1)  | v | 0 |
| 6 Maintaining good medical practice                                           | 0 links   | (0/3)               | (0/3)  | Ţ | 0 |
| 7 Good clinical care                                                          | 5 links   | (0/11)              | (0/11) | Ţ | • |
| 8 Recognition and management of the acutely ill patient                       | 0 links   | (0/7)               | (0/7)  | Ţ | • |
| 9 Resuscitation and end of life care                                          | 0 links   | (0/3)               | (0/3)  | v | 0 |
| 10 Patients with long-term conditions                                         | 0 links   | (0/6)               | (0/6)  | v | 0 |
| 11 Investigations                                                             | 0 links   | (0/1)               | (0/1)  | Ţ | 0 |
| 12 Procedures                                                                 | 2 links   | (0/16)              | (0/16) |   |   |